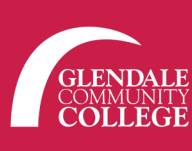

**EXAMPLE A STUDENT** 

GCCPromise

# Complete these steps by April 24 to receive priority registration for Fall 2020.

## **STEP 1 — APPLICATION**

- Complete your Application for Admission for the Fall 2020 semester
  - Visit www.glendale.edu/application

### **STEP 2 — PLACEMENT**

- Placement into English and Math classes no longer requires a test. Visit the Assessment Center (SV 3rd Floor) with the following items:
  - Know your high school GPA and the grade in your last English and Math classes.
  - If you do not have high school records or are a returning student, visit the Assessment Center for guidance.

Do you have an IEP or 504 plan? Take your last IEP or 504 plan to DSPS – Disabled Student Programs and Services (SF 121) for additional assistance and support **www.glendale.edu/DSPS** 

#### **ESL and Chemistry Assessments can be taken in the Assessment Center**

Visit www.glendale.edu/assessment for testing schedule and sample tests

## STEP 3 — ORIENTATION & S.E.P.

#### Online Orientation & Counseling

- Complete the online orientation & meet with a counselor to develop your required Student Education Plan (S.E.P.)
- Online Orientation: www.glendale.edu/orientation
- Drop-in Academic Counseling hours: www.glendale.edu/counseling

#### If you complete all three steps by April 24th, you will receive priority registration!

## **STEP 4 — REGISTER**

#### Register for Fall 2020

- For help with registering for classes, visit the Welcome Center at GCC (SM266)
- Check your MyGCC for your registration appointment date and time (www.glendale.edu/myGCC)
- Priority registration starts May 18
- Open registration starts June 1

#### GLENDALE COMMUNITY COLLEGE • WWW.GLENDALE.EDU 1500 N Verdugo Road, Glendale, CA 91208 • (818) 240-1000 ext. 4767

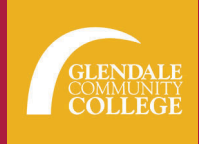

## **APPLICATION STEPS**

# Before you begin the application make sure you have: An email account Your social security number or a valid TIN (Tax identification Number) Your address and phone number Your educational history, including the high schoool you graduated from, the last college you attended, and the years you last attended these institutions Know your residency status >>If you have a permanent resident card, you will need to know your alien registration number, the issued date and the expiration date.

| PART 1                                                                                                    | PART 2                                                                                                    |
|----------------------------------------------------------------------------------------------------|----------------------------------------------------------------------------------------------------|
| Go to www.glendale.edu/application<br>Click on Create an Account<br>Application to College<br>Before applying to college you must first have an OpenCCC account.<br>The OpenCCC single sign-in account allows you to access the online services of the California Community Colleges.<br>OpenCCC is a service of the California Community Colleges Chancellors Office. The information in your account is kept pri- | Image: Start Application         Image: Start Application         Image: St                                                                                                    |
| <text></text>                                                                                                    | You will be able to submit your application once you see the green arrow check marks on all the sections on the left side. If all the check marks are not green, you will need to edit or add information.         Image: Strategy of the section of the section of the |
| If you have any questions<br>about the application,<br>you can contact<br>Student Outreach Services at<br>(818) 240-1000 Ext. 4767                                                                                                    | Once you submit your application, you will see the confirmation page. Note, the confirmation number is not your Student ID number. You will receive an email from GCC after 2-3 hours with your Student ID number.<br>Confirmation<br>Vour application for admission has been submitted to Glendale Community College. T<br>Name<br>College Applied to<br>Term Applied for<br>Submission Date & Time<br>Confirmation Rumber<br>Submission Date & Time<br>Confirmation Kumber<br>Confirmation Kumber<br>Confirmation Kumber                                                                                                    |